# Configurare N1mm e QARTest con SunSDR (Pro e 2DX)

SW necessario:

- Emulatore di Porte COM (<u>Com0Com</u> free o <u>VSPE</u> a pagamento)
- Radiosync (incluso in EESDR3)
- N1MM
- QARTest

### Assumptions:

conosciate l'installazione e l'uso dei software indicati.

- 1. Installate il programma Com0Com
- 2. Create 2 coppie (pair) di porte virtuali, ad esempio com5/com6 e com17/com18

Х

Setup for com0com

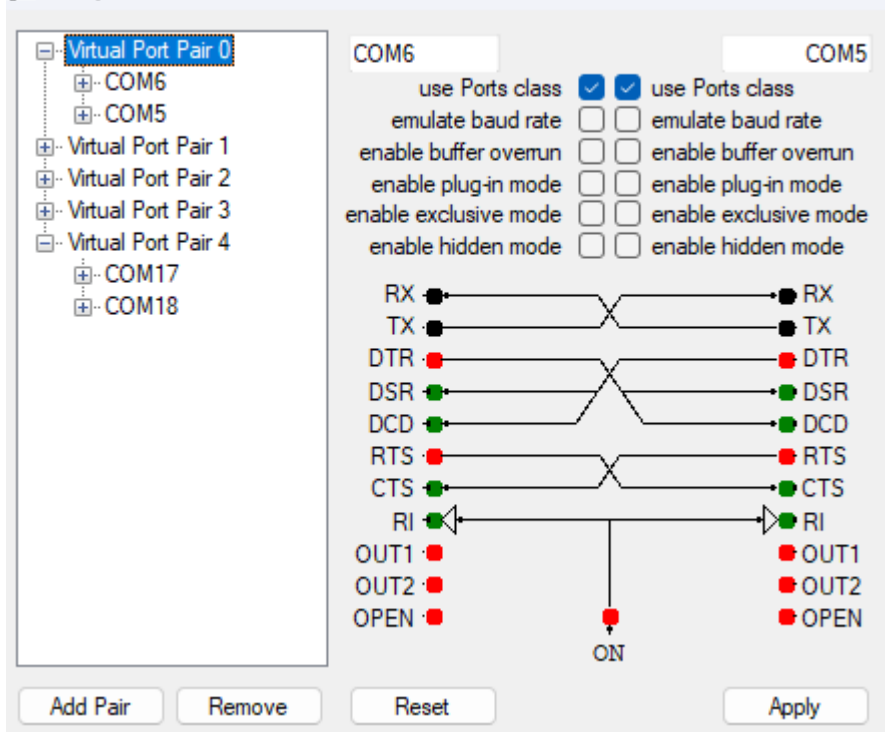

- 3. Riavviate il PC affinchè le porte siano attive
- 4. Dopo aver installato e configurato correttamente EESDR3, aprendo la cartella di installazione troverete RADIOSYNC che si occuperà di tradurre il linguaggio TCI in seriale

| ` | С | 🖵 > … Programmi > Ex  | pertElectronics > ExpertSDR3 |                  |            | Cerca in ExpertS |
|---|---|-----------------------|------------------------------|------------------|------------|------------------|
| ፠ | Q | î d) 🖄 🛈 1            | 🔱 Ordina 🗸 🛛 🗮 Visualizza 🗸  |                  |            |                  |
|   |   | Nome                  | Ultima modifica              | Тіро             | Dimensione |                  |
|   | * | 🚞 tls                 | 12/01/2024 16:22             | Cartella di file |            |                  |
|   | * | 💼 webview             | 12/01/2024 16:22             | Cartella di file |            |                  |
|   | * | Ecoder2Firmware.exe   | 12/01/2024 08:48             | Applicazione     | 1.115 KB   |                  |
|   |   | ExpertSDR3.exe        | 12/01/2024 08:55             | Applicazione     | 33.616 KB  |                  |
|   |   | 🔳 ffmpeg.exe          | 24/08/2018 17:02             | Applicazione     | 35.794 KB  |                  |
|   |   | 🖸 Firmware.exe        | 12/01/2024 08:55             | Applicazione     | 10.556 KB  |                  |
|   |   | 🖲 RadioMacros.exe     | 12/01/2024 08:55             | Applicazione     | 1.772 KB   |                  |
| 0 |   | RadioSpot.exe         | 12/01/2024 08:52             | Applicazione     | 1.143 KB   |                  |
|   |   | RadioSync.exe         | 12/01/2024 08:55             | Applicazione     | 1.787 KB   |                  |
|   |   | RemoteApplication.exe | 12/01/2024 08:53             | Applicazione     | 7.759 KB   |                  |
|   |   |                       |                              |                  |            |                  |

- 5. Create uno shortcut o inseritelo nei programmi che si avviano automaticamente al lancio di EESDR3
- 6. Aprite Radiosync
- 7. Create un primo set di configurazione e chiamatelo N1mm/QARtest CAT
- 8. Verificate che la porta TCI corrisponda a quella del vostro RTX (50001 default)
- 9. Per comodità potete usare la configurazione dell'immagine seguente:

| 🖉 RadioSync     |     |                 |         |            | -     |   | × |
|-----------------|-----|-----------------|---------|------------|-------|---|---|
| QARTest/N1MM    |     |                 |         |            | Î     | • |   |
| TCI •           | ▼   |                 | CAT (TS | S-480) 🔍   |       |   |   |
| localhost:40001 |     | Port name       |         |            | COM6  | ▼ |   |
| Transceiver     | 1 🔻 | Parity          |         |            | None  | ▼ |   |
| TV as Mute      |     | Data            |         |            | 8     |   |   |
|                 |     | Stop bit        |         |            | 1     | ▼ |   |
|                 |     | Baud rate       |         |            | 57600 |   |   |
|                 |     | РТТ             |         |            | None  |   |   |
|                 |     | Keyer           |         |            | None  | ▼ |   |
|                 |     | CW Skimmer mode |         |            | •     |   |   |
|                 |     |                 | PTT tra | insfer 🏾 🔍 |       |   |   |
|                 |     |                 | Sound   | card 🏾 🔍   |       |   |   |
|                 |     |                 | IQ ou   | tput 🔍     |       |   |   |
|                 |     |                 | TCI tra | insfer 🏾 🔍 |       |   |   |
|                 |     | Experimental    | Rig S   | iync 🔍     |       |   |   |

- 10. Create un secondo set di configurazione e chiamatelo CW keyer
- 11. Per comodità potete usare la configurazione dell'immagine seguente:

| Keyer           |               |   |                 |        |            | Î     |   |
|-----------------|---------------|---|-----------------|--------|------------|-------|---|
|                 | TCI •         |   |                 | CAT (T | 'S-480) •  |       | ▼ |
| localhost:40001 |               |   | Port name       |        |            | COM17 | V |
|                 | Transceiver 1 | V | Parity          |        |            | None  | V |
|                 | TX as Mute    |   | Data            |        |            | 8     |   |
|                 |               |   | Stop bit        |        |            | 1     | ▼ |
|                 |               |   | Baud rate       |        |            | 9600  | ▼ |
|                 |               |   | PTT             |        |            | RTS   | ▼ |
|                 |               |   | Keyer           |        |            | DTR   | ▼ |
|                 |               |   | CW Skimmer mode |        |            |       |   |
|                 |               |   |                 | PTT tr | ansfer 🏾 🔍 |       |   |
|                 |               |   |                 | Soun   | d card 🏾 🔍 |       | • |
|                 |               |   |                 | IQ or  | utput      |       | • |
|                 |               |   |                 | TCI tr | ansfer 🏾 🔍 |       |   |
|                 |               |   | Port name       |        |            | None  | V |
|                 |               |   | Parity          |        |            | None  |   |
|                 |               |   | Data            |        |            | 8     | T |

### 12. Abilitate i due set

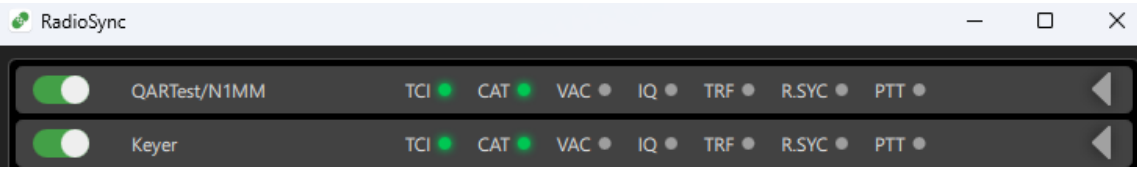

Se tutto è corretto vedrete le icone verdi TCI e CAT in entrambi i set

13. Salvate la configurazione chiudendo Radiosync dal system tray

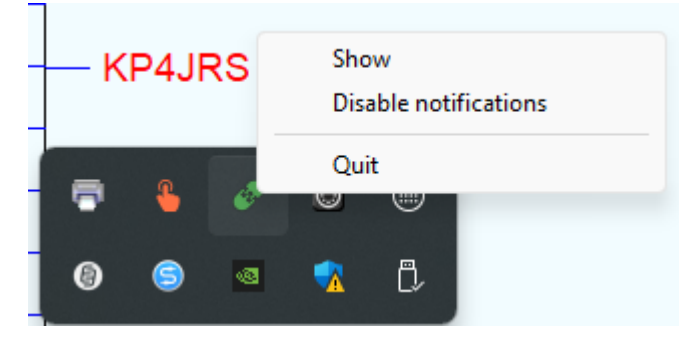

14. Riaprite radiosync

## Configurazione di N1MM

15. Aprite il programma e andate in Config/configure ports ecc.

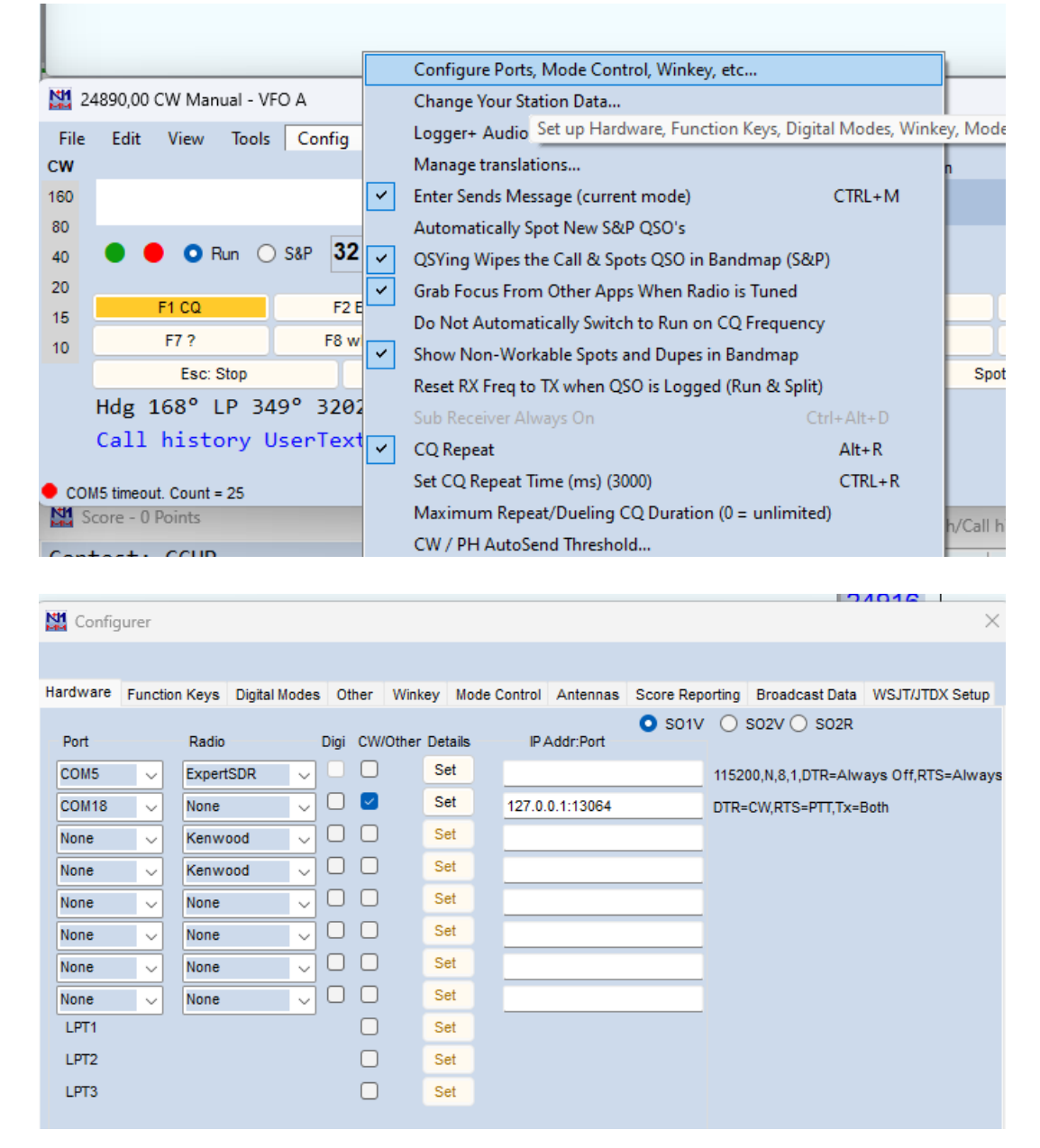

- Iniziamo con la porta CAT che sarà la responsabile qualora il N1MM non dialogherà con EESDR3.
- 17. Nella prima porta selezionate COM5, radio ExpertSDR (oppure Kenwood).
- 18. Cliccate su set e configurate come segue

| X Configurer X |          |        |            |        |      |        |           |       |                                |                                                           |           |                          |           |                    |           |          |              |       |
|----------------|----------|--------|------------|--------|------|--------|-----------|-------|--------------------------------|-----------------------------------------------------------|-----------|--------------------------|-----------|--------------------|-----------|----------|--------------|-------|
|                |          |        |            |        |      |        |           |       |                                |                                                           |           |                          |           |                    |           |          |              |       |
| Hardware       | Function | n Keys | Digital Mo | des    | Oth  | her    | Winkey    | Mod   | e Contro                       | Ant                                                       | tennas    | Score Rep                | orting    | Broad              | cast Data | WS.      | JT/JTDX      | Setup |
| Port           |          | Radio  |            | -      | Digi | CW/    | Other Def | tails | IF                             | Addr                                                      | Port      | <ul> <li>S01V</li> </ul> | 0         | so2v (             | ) SO2R    |          |              |       |
| COM5           | ~        | Expert | SDR        | $\sim$ |      |        | Se        | et    | Cor                            | n5                                                        |           |                          |           |                    |           |          |              | ×     |
| COM18          | ~        | None   |            | $\sim$ |      | $\sim$ | Se        | et    | Sp                             | ed                                                        |           | Parity                   |           | Data               | aBits     | Stop     | Bits         |       |
| None           | ~        | Kenwo  | ood        | $\sim$ |      |        | Se        | et    | 576                            | 00                                                        | ~         | N                        | ~         | 8                  | ~         | 1        | $\sim$       |       |
| None           | ~        | Kenwo  | ood        | $\sim$ |      |        | Se        | et    | DT                             | R (pin 4                                                  | 4)        | RTS (pin                 | 7)        |                    |           | Rac      | dio Nr       |       |
| None           | ~        | None   |            | $\sim$ |      |        | Se        | et    | Alv                            | ays C                                                     | off ∽     | Always                   | Off √     | •                  |           | 1        | ~            |       |
| None           | ~        | None   |            | $\sim$ |      |        | Se        | et    |                                |                                                           |           | Radio F                  | Polling R | late               |           |          |              |       |
| None           | ~        | None   |            | $\sim$ |      | Ο      | Se        | et    |                                |                                                           |           | Norma                    |           | $\sim$             |           |          |              |       |
| None           | $\sim$   | None   |            | $\sim$ |      | Ο      | Se        | et    |                                | Rig Blaster Interrupt Enable Both Hardware & Software PTT |           |                          |           |                    |           |          | т            |       |
| LPT1           |          |        |            |        |      | Ο      | Se        | et    |                                |                                                           |           | H                        | PTT via   | a Radio<br>a Radio | Comman    | d CW N   | node<br>lode |       |
| LPT2           |          |        |            |        |      |        | Se        | et    |                                |                                                           |           |                          | PTT vi    | a Radio            | Comman    | d Digita | l Mode       |       |
| LPT3           |          |        |            |        |      |        | Se        | et    |                                |                                                           |           |                          |           |                    |           |          |              |       |
|                |          |        |            |        |      |        |           |       |                                |                                                           |           | Foot                     | Switch    | (pin 6)            |           |          |              |       |
|                |          |        |            |        |      |        |           |       |                                |                                                           |           | None                     | •         | ~                  |           |          |              |       |
|                |          |        |            |        |      |        |           |       |                                |                                                           |           |                          |           |                    |           |          |              |       |
| Suge           |          |        |            |        |      |        |           |       | Suggested Expert SDR Settings: |                                                           |           |                          |           |                    |           |          |              |       |
|                |          |        |            |        |      |        |           | 576   | 00, N,                         | 8, 1, D                                                   | FR=Always | Off, RT                  | S=Alw     | ays Off o          | r CW o    | or PTT   |              |       |
|                |          |        |            |        |      |        |           |       |                                |                                                           |           |                          |           |                    |           |          |              |       |
|                |          |        |            |        |      |        |           |       |                                |                                                           |           |                          |           |                    |           |          |              |       |
|                |          |        | ок         |        |      | c      | ancel     |       |                                | Hab                                                       |           |                          |           |                    |           |          |              |       |
|                |          |        |            |        |      |        |           |       | нер                            |                                                           |           |                          |           | 0                  |           | Cancel   |              |       |

- 19. Continuiamo con il Keyer che sarà responsabile qualora il N1MM non invierà il segnale CW al vostro Sun
- 20. Nella seconda porta selezionate COM18, radio NONE, spunta su CW/other
- 21. Cliccate su set e configurate come segue

| etup  |
|-------|
| etup  |
|       |
|       |
| < iys |
|       |
|       |
|       |
|       |
|       |
|       |
|       |
|       |
|       |
|       |
|       |
|       |
|       |
|       |
|       |
|       |
|       |
|       |

Se tutto è stato configurato correttamente vedrete la frequenza del vostro RTX su N1MM che inoltre genererà la chiamata cw.

### Configurazione di QARTest

22. Aprite il programma e andate in Log/configura porte e rete.

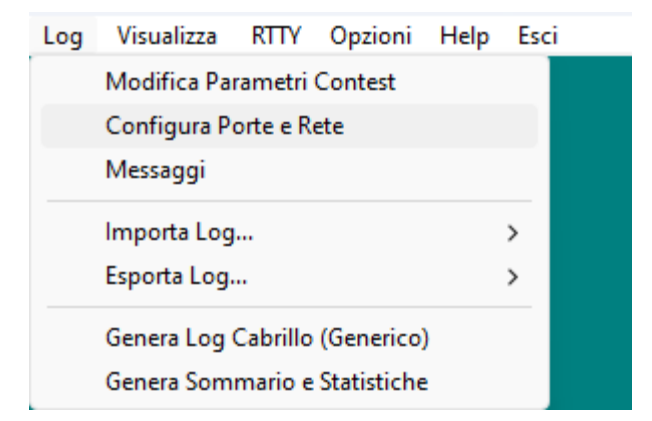

### 23. Inserite i parametri come da immagine a seguire

| Configurazione Porte e Re | ete             |                   |                     |                       | x              |
|---------------------------|-----------------|-------------------|---------------------|-----------------------|----------------|
| Radio (CAT) 🔞 ——          |                 |                   |                     |                       |                |
| Radio                     | Porta           | Baud Rate         | Stop Bit DTR        | (Pin 4) RTS (Pin 7)   | Poll rate (ms) |
| Kenwood (HF)              | ▼ COM5 ▼        | • 115200 <b>•</b> | 1 🔻 Off             | ▼ Off ▼               | AUTO -         |
| 🔽 PTT via CAT             |                 | 🔲 Sospendip       | oolling in TX       | 🔲 Usa Offset          | Configura      |
| Rete                      |                 |                   |                     |                       |                |
| Abilita Rete 🥅 🏾 🗖        | IAX             | Auto Cor          | nnessione 🗖 📘       | 2.168.100.255         | Default        |
| - CW 😧                    |                 |                   | Ditarda (           | 5.7                   |                |
| Usa WinKey 🗖 🔽 COM        | 18 V DTR        | 💌 Usa F           |                     | <b>0</b> (0 - 999 ms) |                |
| SSB (PTT+DVK) 🥹 -         |                 |                   |                     |                       |                |
| Porta PTT Pin PTT         | Ritardo DVK     | (0-999 ms)        | Footswitch          |                       |                |
| Periferica DVK            |                 | ΓE                | scludi (mute) linea | quando DVK attivo     |                |
| Line 1 (Virtual Audio     | Cable)          | •                 |                     | <b>–</b>              |                |
| -BTTY 😧                   |                 |                   | microHAM Con        | itrol 🔞 ———           |                |
| Porta RTTY NONE           | ▼ (Solo per     | MMTTY)            | Porta               | -                     |                |
| Switch Audio 2Radio       | 0               |                   | Band Data 设         |                       |                |
| Porta                     | 🗌 🗖 Usa Rete    |                   | Porta LPT           | <b>_</b>              |                |
| • Radio 1 C Radio 2       | ? 🔽 RX Stereo a | fine TX           |                     |                       |                |
|                           | <u>S</u>        | alva              | <u>A</u> nnulla     |                       |                |

Questo è tutto, adesso i due contest software dovrebbero funzionare correttamente. Buon divertimento.

Max IU4JNR